課題 合成開口レーダー

1. データのダウンロード

教材フォルダ Y ドライブ、¥Asanuma の¥SARMexico と WorldCoast をフォルダご と、D ドライブの¥TEMP ヘコピーする。

- 2. ArcMAP の立ち上げ
- 3. 海岸線の表示

必ず、海岸線を最初に表示すること。衛星画像を最初に表示すると、衛星画像の投影図 法が優先し、オイルリグの表示に失敗する。

| データの追加                       | ×                                        |
|------------------------------|------------------------------------------|
| 場所:                          | 🔁 WorldCoast                             |
| 名前<br>圖 <mark>country</mark> | 種類<br>shp シェープファイル                       |
| 名前:<br>種類の表示                 | country.shp 追加   データセット、レイヤー、および結果 ギャンセル |

4. Tif データの表示

| データの追加                            |                                  |                              |     |              |    |   |              |               | ×        |
|-----------------------------------|----------------------------------|------------------------------|-----|--------------|----|---|--------------|---------------|----------|
| 場所: 🔁                             | SARMexico                        |                              | ~ 📤 | <b>a</b>   💼 | •  | * | <u>e</u> i ( | 1) <b>(</b> ) | 9        |
| 名前<br>MexicoBayC<br>翻Palsar201009 | Dillig.csv<br>523MexicoBay.tif   | 種類<br>テキスト ファイル<br>ラスター データセ | ット  |              |    |   |              |               |          |
| 名前:<br>種類の表示:                     | Palsar20100523Me:<br>データセット、レイヤー | kicoBay.tif<br>、および結果        |     |              | `` | / |              | 追加<br>キャンt    | 0<br>216 |

Tfw のワールドファイ ルと一緒に取り扱うこ とで、地図空間に表示 される。

## 5. オイルリグの表示

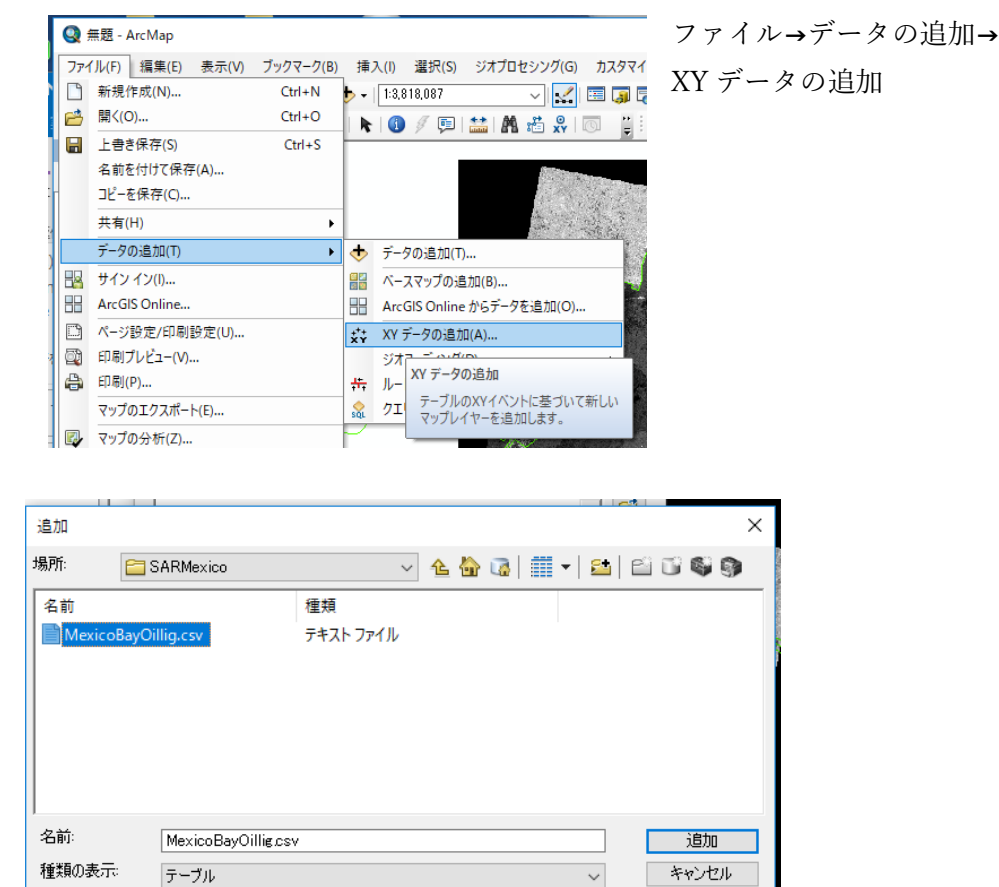

| XY データの追加 × <sup>11</sup>                                               |  |  |  |  |  |  |
|-------------------------------------------------------------------------|--|--|--|--|--|--|
| テーブルに含まれる X. Y 座標データをレイヤーとしてマップに追加することができます。                            |  |  |  |  |  |  |
| マップからテーブルを選択または他のテーブルを参照:                                               |  |  |  |  |  |  |
| MexicoBayOillig.csv                                                     |  |  |  |  |  |  |
| - X, Y, Z 座標のフィールドを指定:                                                  |  |  |  |  |  |  |
| X フィールド(X): Long ー                                                      |  |  |  |  |  |  |
| Y フィールド(Y): Lat ー                                                       |  |  |  |  |  |  |
| Z フィールド(Z): <ねし> ~                                                      |  |  |  |  |  |  |
| 入力座標の座標系<br> 説明 :                                                       |  |  |  |  |  |  |
| 投影座標系: ^<br>Name: WGS_1984_UTM_Zone_16N<br>地理座標系:<br>Name: GCS_WGS_1984 |  |  |  |  |  |  |
| < v                                                                     |  |  |  |  |  |  |
|                                                                         |  |  |  |  |  |  |
| □ 作成されたレイヤーの機能に制限がある場合は通知する(W)                                          |  |  |  |  |  |  |
| <u>XYデータの追加について</u> OK キャンセル                                            |  |  |  |  |  |  |

原油流出点の強調

シンボルを赤色とし、ポイント数を20程度とする。

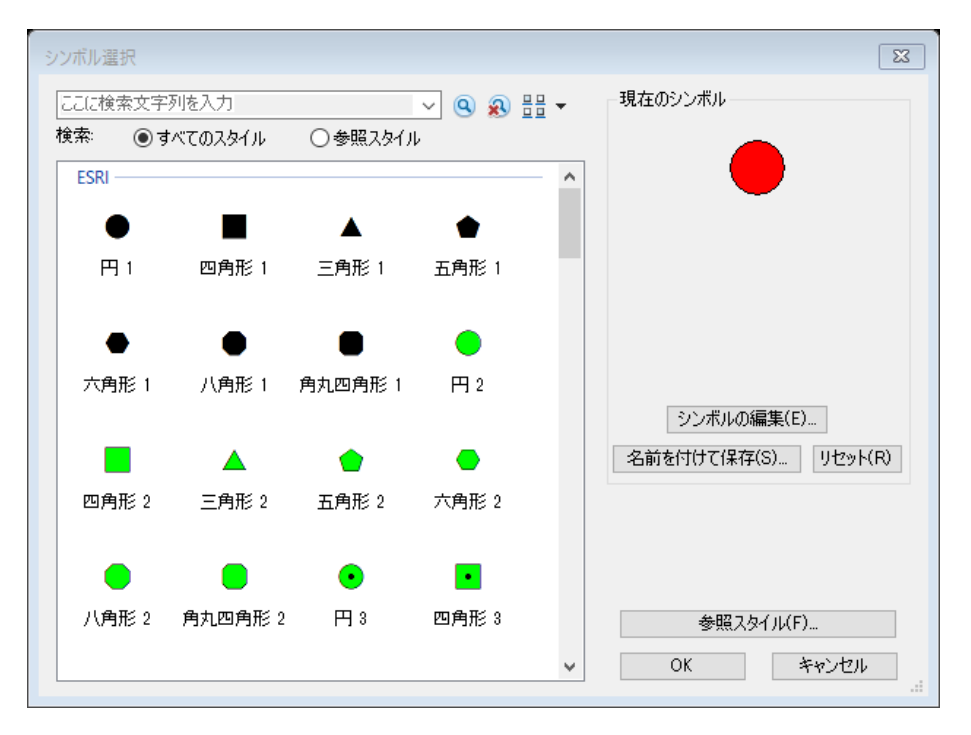

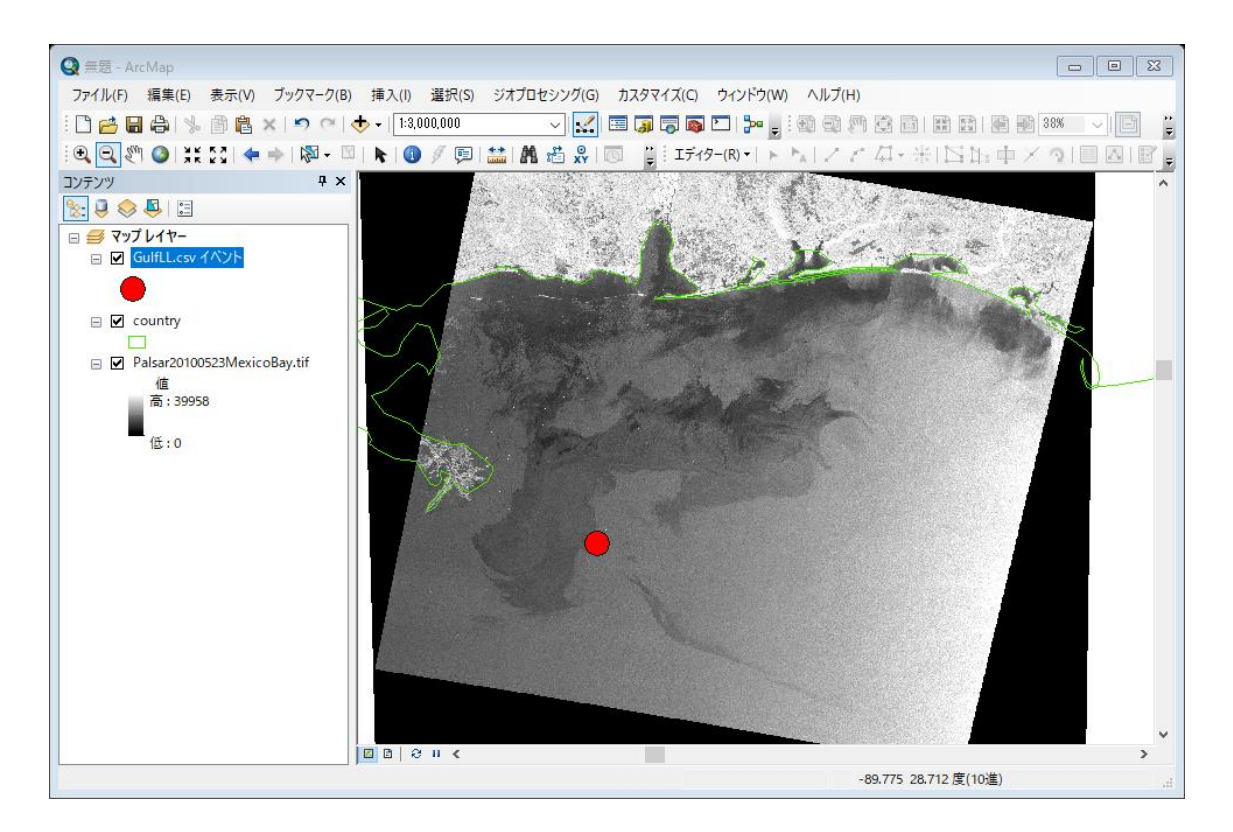

## 6. 全体の表示

レイアウトビューとし、全体を表示する。

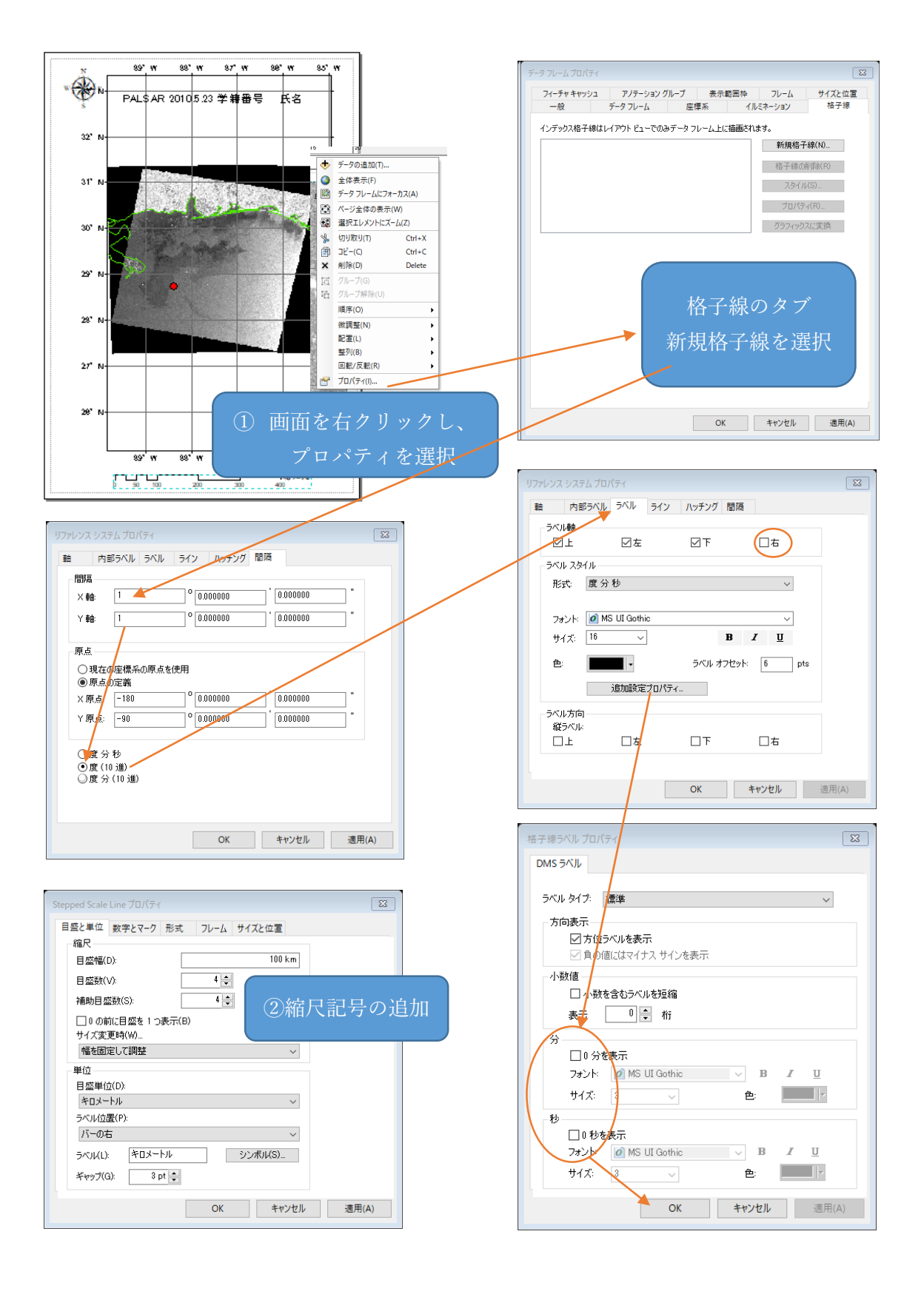

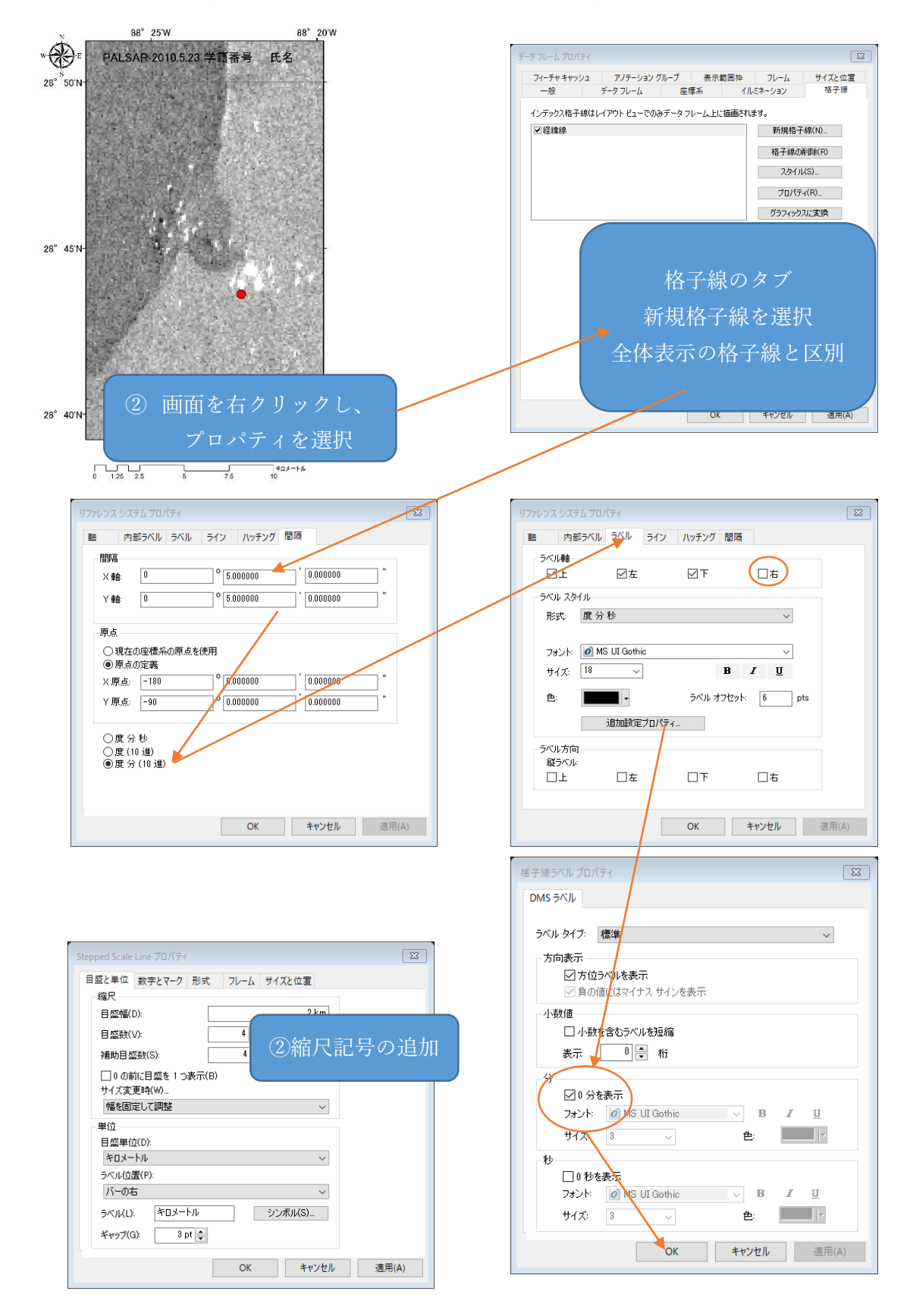

7. 一部の表示 (事故のあったオイルリグ周辺を拡大する)

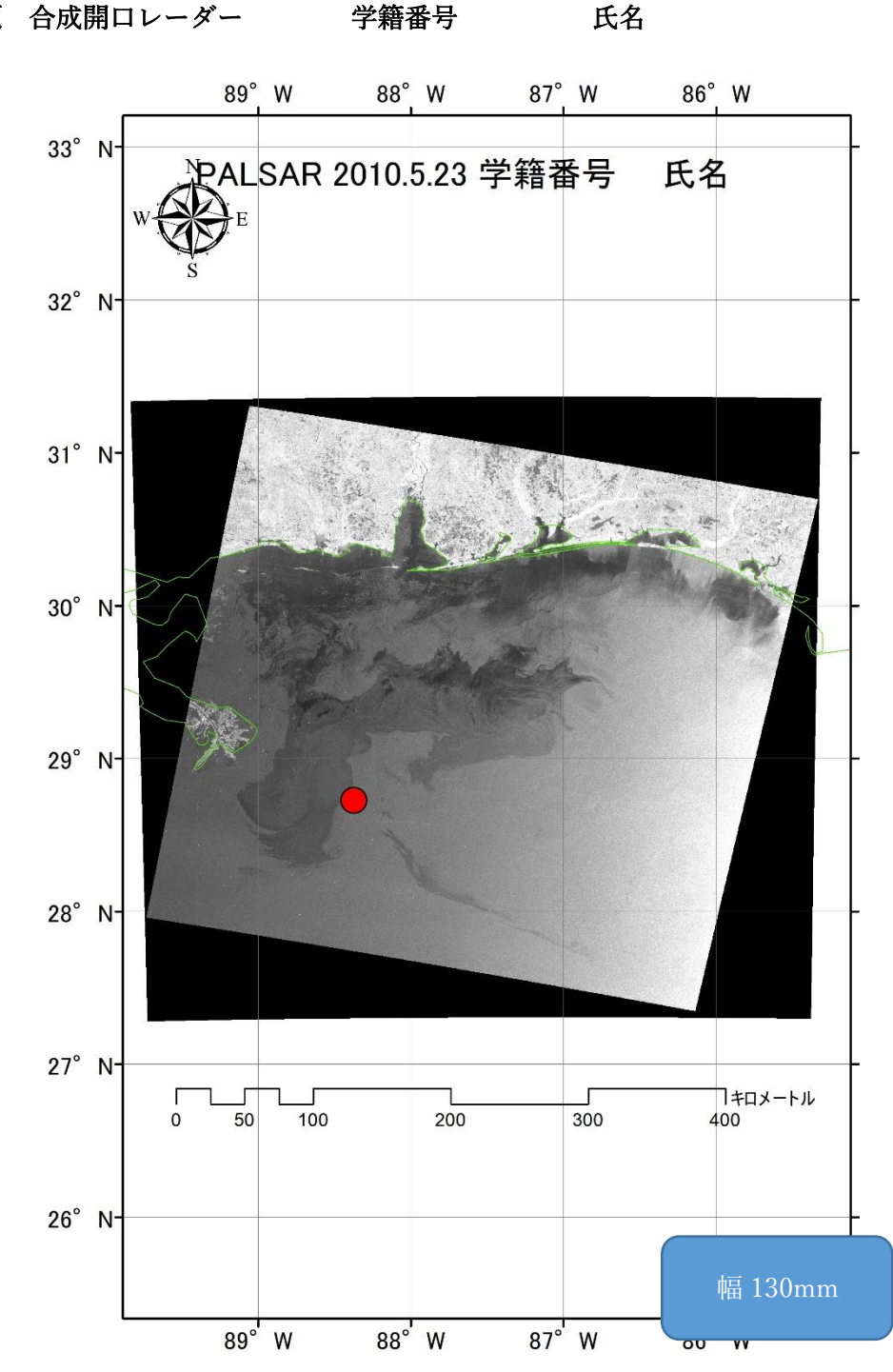

図1 PALSAR によるメキシコ湾原油流出分布(2010年5月23日)

合成開口レーダーは、雲の影響をほとんど受けず、全天候性の観測手段である。図1によ ると、東西方向 ① km、南北方向 ② kmに広がる原油により、界面張力が低 下し、マイクロ波の反射が少なく、黒く映し出されている。

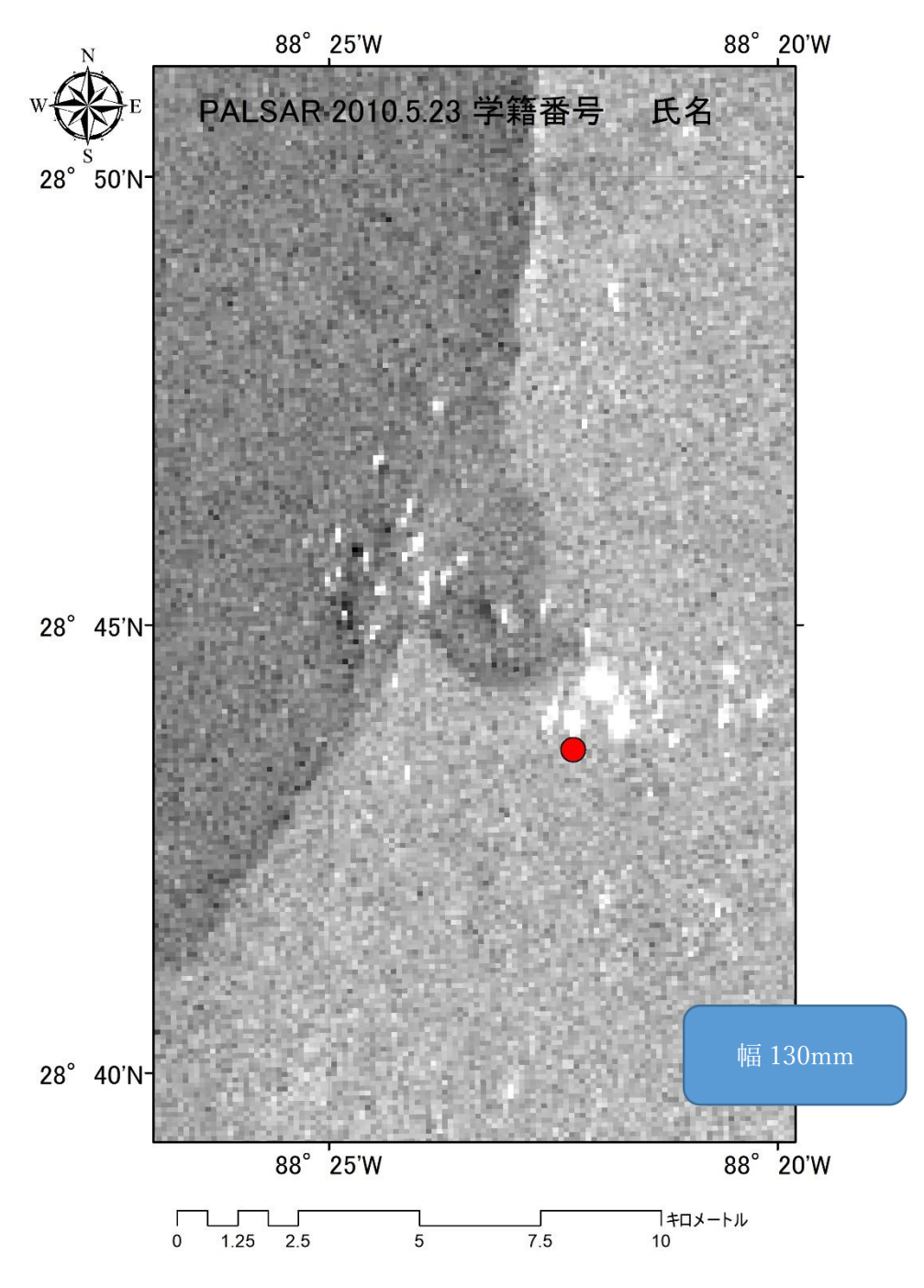

図2 PALSAR 観測画像の原油流出部の拡大図

図2によると、原油に覆われた海面と周辺海域に、船舶が白い点で表示されている。これ は、船舶などの金属による構造物が\_\_\_\_\_を反射するため、白い点として観察される。